## How to Delete a Currency

- On the user's menu panel go to Common Info folder then click Currencies
  Select a record from the list by clicking on it or the check box besides it.
- 3. Click Remove button. A confirmation message will appear.

| Currency        |                   |                                    |            |          |         |     |
|-----------------|-------------------|------------------------------------|------------|----------|---------|-----|
| Save Undo Close |                   |                                    |            |          |         |     |
| Details         |                   |                                    |            |          |         |     |
| 🗙 Remove Expo   | ort - 88 V        |                                    |            |          | r.<br>L | RN  |
| Currency ID*    | Descript          |                                    | escription | Format   | Pegged  |     |
| EGP             | Egyptiar          |                                    |            | £ ###.## |         | -   |
| ZAR             | South At          |                                    |            |          | ~       |     |
| 🗆 c             | US Cent           |                                    |            |          | ~       |     |
| EUR             | Euro              | IRely 121                          |            |          |         |     |
| Usc 🗌           | USCents           | You are about to delete 1 row.     |            |          |         |     |
| GBP             | United k          | Are you sure you want to continue? |            |          |         |     |
| PHP             | Philippir         |                                    |            |          |         |     |
| јру             | Japan Ye          | Yes No                             |            |          |         |     |
| USD USD         | US Dolla          |                                    |            |          |         |     |
| CAD             | Canadian Dollar   |                                    |            |          |         |     |
| AUD             | Australian Dollar |                                    |            |          |         |     |
|                 |                   |                                    |            |          |         | •   |
| ? 🔘 🖓 0.53s     | Ready             |                                    |            |          | C Refre | esh |

- 4. Click Yes on the message box.
- 5. Click Save toolbar button.

Note that if the currency is already in use in other screens, it cannot be deleted.

- 1. On the user's menu panel go to Common Info folder then click Currencies
- 2. Select a record from the list by clicking on it or the check box besides it.
- 3. Click Remove button. A confirmation message will appear.

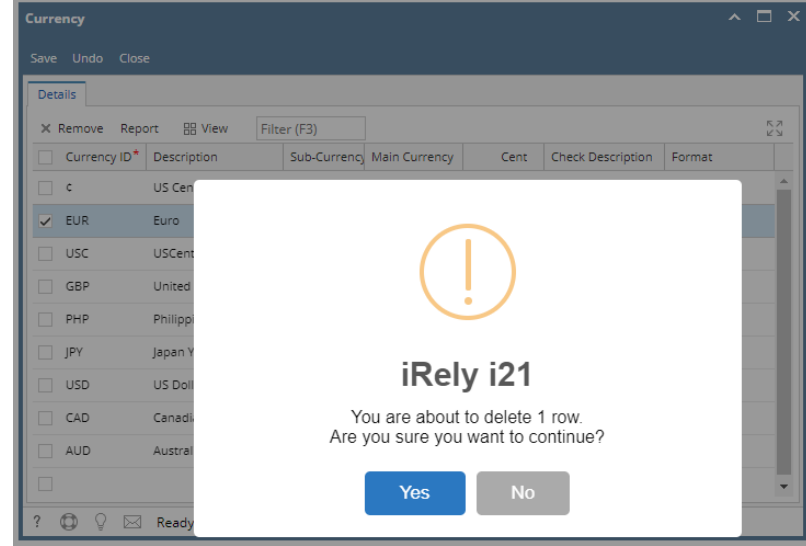

- 4. Click Yes on the message box.
- 5. Click Save toolbar button.

Note that if the currency is already in use in other screens, it cannot be deleted.

- 1. On the user's menu panel go to Common Info folder then click Currencies
- 2. Select a record from the list by clicking on it or the check box besides it.

3. Click Remove button. A confirmation message will appear.

| Currency      |                                    | ^ □ X    |
|---------------|------------------------------------|----------|
| Save Undo Clo |                                    |          |
| Details       |                                    |          |
| × Remove 🔠    |                                    | кл<br>23 |
| Currency ID*  |                                    | mat      |
| EGP           |                                    | ##.##    |
| 🗆 c           |                                    |          |
| EUR           |                                    |          |
| USC USC       | ·D   ·04                           |          |
| GBP           | IRely 121                          |          |
| PHP           | You are about to delete 1 row.     |          |
| JPY           | Are you sure you want to continue? |          |
| USD           | Yes No                             |          |
| CAD           |                                    |          |
| DUA D         | Australian Dollar                  | -        |
| ? 🗘 🖓 🖂       | 3 Ready                            |          |

- 4. Click **Yes** on the message box.
- 5. Click Save toolbar button.

### 1. On the user's menu panel go to Common Info folder then click Currencies

2. Select a record from the list by clicking on it or the check box besides it.

|   | Currency ID | Description           | Sub-Currency | Main Currency | Cent | Check Description | Format        |
|---|-------------|-----------------------|--------------|---------------|------|-------------------|---------------|
|   | TST         | Test                  | $\checkmark$ | CAD           | 300  |                   |               |
| ~ | GBP         | United Kingdom Pounds | ✓            | USD           | 100  | United            | ####          |
|   | PHP         | Philippines Peso      | $\checkmark$ | USD           | 300  | Test              | \$ ###, ##.## |
|   | JPY         | Japan Yen             | $\checkmark$ | USD           | 100  |                   |               |
|   | USD         | US Dollar             | $\checkmark$ | CAD           | 0    |                   |               |
|   | CAD         | Canadian Dollar       |              | AUD           | 0    |                   |               |
|   | AUD         | Australian Dollar     |              |               | 0    |                   |               |

3. Click **Remove** button. A confirmation message will appear.

| Details      |                 |                                    |                   |               |
|--------------|-----------------|------------------------------------|-------------------|---------------|
| × Remove 🔠 I | Layout Q        |                                    |                   |               |
| Currency ID  | Description     |                                    | Check Description | Format        |
| TST          | Test            | $\overline{}$                      |                   |               |
| GBP          | United Kingdor  |                                    | United            | ####          |
| PHP          | Philippines Pes | iRely i21                          | Test              | \$ ###, ##.## |
| JPY          | Japan Yen       | You are about to delate 1 row      |                   |               |
| USD          | US Dollar       | Are you sure you want to continue? |                   |               |
| CAD          | Canadian Dolla  |                                    |                   |               |
| AUD          | Australian Doll | Yes No                             |                   |               |
|              |                 |                                    |                   |               |
|              |                 |                                    |                   |               |
|              |                 |                                    |                   |               |

- 4. Click **Yes** on the message box.
- 5. Click **Save** toolbar button.
- 1. On the user's menu panel go to Common Info folder then click Currencies

#### 2. Select a record from the list by clicking on it or the check box besides it.

|              | Currency ID | Description           | Check Description | Format |
|--------------|-------------|-----------------------|-------------------|--------|
|              | GBP         | United Kingdom Pounds |                   |        |
| $\checkmark$ | PHP         | Philippines Peso      |                   |        |
|              | JPY         | Japan Yen             |                   |        |
|              | USD         | US Dollar             |                   |        |
|              | CAD         | Canadian Dollar       |                   |        |
|              | AUD         | Australian Dollar     |                   |        |
|              |             |                       |                   |        |

3. Click **Remove** button. A confirmation message will appear.

| Currency        |                                                                                            | ^ □ × |
|-----------------|--------------------------------------------------------------------------------------------|-------|
| Save Undo Close |                                                                                            |       |
| Detail:         | iRely i21      You are about to delete 1 row.      you sure you want to continue?      Yes |       |
|                 |                                                                                            |       |
| ⑦ Ø Ø Keady     |                                                                                            |       |

- Click Yes on the message box.
  Click Save toolbar button.
- On the user's menu panel go to Common Info folder then click Currencies
  Select a record from the list by clicking on it or the check box besides it.

| Currency ID | Description           | Check Description | Format    |
|-------------|-----------------------|-------------------|-----------|
| GBP         | United Kingdom Pounds |                   | £##.##.## |
| PHP         | Philippines Peso      |                   | €##.##.#  |
| JPY         | Japan Yen             |                   | ¥##.##.## |
| USD USD     | US Dollar             |                   | ₽##.##    |

3. Click Remove button. A confirmation message will appear.

| Currency        |                                                                                               |                  | * 🗆 X  |
|-----------------|-----------------------------------------------------------------------------------------------|------------------|--------|
| Save Undo Close |                                                                                               |                  |        |
| GRemove Filter: | 9                                                                                             |                  |        |
| Currency ID     | Description Check                                                                             | Description Form | mat    |
| GBP             | United Kingdom Pounds                                                                         | £##              | .##.## |
| РНР             | Philippines Peso                                                                              | €##              | .##.#  |
| PY IPY          | Japan Yen                                                                                     | ¥##              | .##.## |
| CAR<br>AUD      | US<br>Ca<br>Au<br>Au<br>You are about to delete 1 ro<br>Are you sure you want to co<br>Yes No | × ₽##            | f.##   |
| 🕜 这 🏆 🕼 Ready   |                                                                                               |                  |        |

Click **Yes** on the message box.
 Click **Save** toolbar button.

- On the user's menu panel go to Common Info folder then double click Currency
  Select a record from the list by clicking on it or the check box besides it.

|  | GBP | United Kingdom Pounds | 100   | 1.07512 | 1.07512 |
|--|-----|-----------------------|-------|---------|---------|
|  | PHP | Philippines Peso      | 46.45 | 1.07512 | 1.07512 |
|  | JPY | Japan Yen             | 10    | 1.07512 | 1.07512 |

3. Click **Remove** button. A confirmation message will appear.

| Currency       | <b>F</b><br>pse       |                        |              |          |          |
|----------------|-----------------------|------------------------|--------------|----------|----------|
| Remove Filter: |                       | ٩                      |              |          |          |
| Currency ID    | Description           | Check Description      | Daily Rate   | Min Rate | Max Rate |
| GBP            | United Kingdom Pounds |                        | 100          | 1.07512  | 1.07512  |
| 🔽 РНР          | Philippines Rely i21  |                        | ×            | .07512   | 1.07512  |
| TI JIY         | Japan Yen             |                        |              | .07512   | 1.07512  |
| USD USD        | US Dollar 🔗 Yo        | ou are about to delete | e 1 row.     | .07512   | 1.07512  |
| CAD            | Canadian I Ar         | e you sure you want t  | to continue? | .07      | 1.07     |
| AUD            | Australian            |                        |              | .07512   | 1.07512  |
|                |                       | Yes No                 |              |          | 0        |
|                |                       |                        |              | 9        |          |
| 🕜 🤨 🤶 Ready    |                       |                        |              |          |          |

4. Click **Yes** on the message box.

#### 5. Click Save toolbar button.

# On the user's menu panel go to Common Info folder then double click Currency Select a record from the list by clicking on it or the check box besides it.

| GBP | United Kingdom Pounds | 100   | 1.07512 | 1.07512 |
|-----|-----------------------|-------|---------|---------|
| PHP | Philippines Peso      | 46.45 | 1.07512 | 1.07512 |
| JPY | Japan Yen             | 10    | 1.07512 | 1.07512 |

3. Click Remove button. A confirmation message will appear.

| Save Undo | Close          |            | ٩               |                      |          |          |
|-----------|----------------|------------|-----------------|----------------------|----------|----------|
| Currency  | ID Description | Che        | eck Description | Daily Rate           | Min Rate | Max Rate |
| GBP       | United King    | dom Pounds |                 | 100                  | 1.07512  | 1.07512  |
| V PHP     | Philippines    | iRoly i21  |                 | ×                    | .07512   | 1.07512  |
| Y9L 🔲     | Japan Yen      | 11/01/121  |                 |                      | .07512   | 1.07512  |
| USB       | US Dollar      | You are    | about to delet  | out to delete 1 row. | .07512   | 1.07512  |
| CAD       | Canadian I     | 🕑 Are you  | sure you want   | to continue?         | .07      | 1.07     |
| AUD       | Australian     |            |                 |                      | .07512   | 1.07512  |
|           |                | Yes        | No              |                      |          | 0        |
|           |                |            |                 |                      | J.       |          |

- 4. Click Yes on the message box.
- 5. Click Save toolbar button.
- On the user's menu panel go to Common Info folder then double click Currency
  Select a record from the list by clicking on it or the check box besides it.

| GBP | United Kingdom Pounds | 100   | 1.07512 | 1.07512 |
|-----|-----------------------|-------|---------|---------|
| PHP | Philippines Peso      | 46.45 | 1.07512 | 1.07512 |
| JPY | Japan Yen             | 10    | 1.07512 | 1.07512 |

3. Click **Delete** button. A confirmation message will appear.

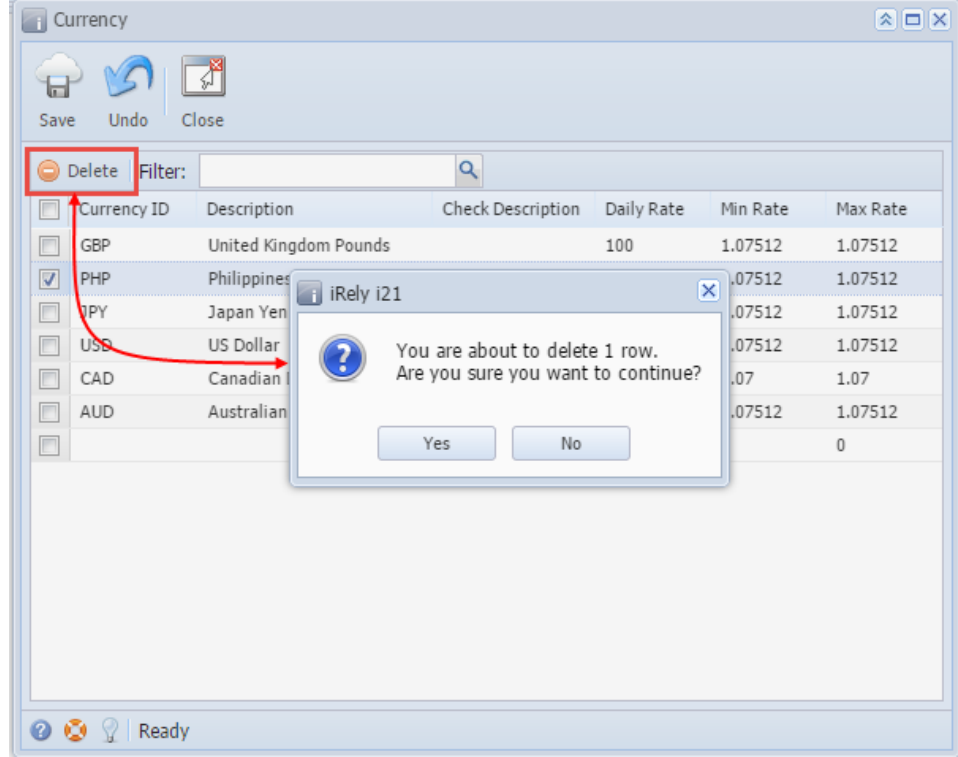

- 4. Click Yes on the message box.
- 5. Click Save toolbar button.